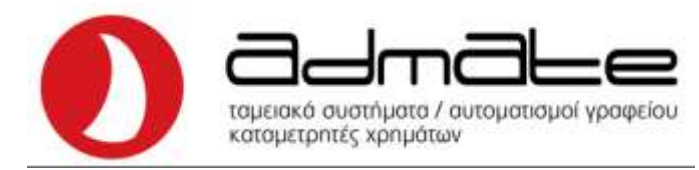

## ΟΔΗΓΙΕΣ ΣΥΝΔΕΣΗΣ ADMATE F1 & OL (3024, 2024) ME GPRS EFT-POS

- Συνδέουμε την μηχανή με το Router με καλώδιο Ethernet.
- Εκδίδουμε **αναφορά Ζ** και πατάμε μια φορά το πλήκτρο **C**.
- Με το πλήκτρο ΚΛΕΙΔΙ-ΤΑΜΙΑΣ (ΚΛΕΙΔΙ-ΧΕΙΡΙΣΤΗΣ) πηγαίνουμε στην επιλογή ΠΡΟΓΡΑΜΜΑΤΙΣΜΟΣ και πατάμε ΣΥΝΟΛΟ.
- Πάλι με το πλήκτρο ΚΛΕΙΔΙ-ΤΑΜΙΑΣ (ΚΛΕΙΔΙ-ΧΕΙΡΙΣΤΗΣ) βρίσκουμε την επιλογή ΕFT POS και πατάμε ΣΥΝΟΛΟ.
- Στην οθόνη γράφει **ΡΥΘΜΙΣΕΙΣ ΕFTPOS** και πατάμε **ΣΥΝΟΛΟ.**
- Στην οθόνη γράφει **EFT-POS 1**, αν θέλουμε να προγραμματίσουμε άλλο POS το επιλέγουμε με το **ΚΛΕΙΔΙ-ΤΑΜΙΑΣ**, και πατάμε **ΣΥΝΟΛΟ**.
- Πληκτρολογούμε την IP του MIDDLEWARE (π.χ για MELLON 45.83.45.16) και πατάμε ΣΥΝΟΛΟ.
- Πληκτρολογούμε το **PORT** του **MIDDLEWARE (π.χ. για MELLON 57286)** και πατάμε **ΣΥΝΟΛΟ**.
- Η οθόνη γράφει **ΕΚΤΥΠΩΣΗ ΑΠΟΔΕΙΞΗΣ** και πατάμε **ΣΥΝΟΛΟ**.
- Η οθόνη γράφει **0.Local/1. Middleware** και πατάμε **1** και **ΣΥΝΟΛΟ.**
- Η οθόνη γράφει ACQ και πληκτρολογούμε τον αριθμό της τράπεζας και ΣΥΝΟΛΟ.
- Η οθόνη γράφει Terminal ID και πληκτρολογούμε το TID και ΣΥΝΟΛΟ.
- Πατάμε 1 φορά το πλήκτρο **C** και η οθόνη γράφει **ΡΥΘΜΙΣΕΙΣ ΕFTPOS**.
- Με το πλήκτρο ΚΛΕΙΔΙ-ΤΑΜΙΑΣ (ΚΛΕΙΔΙ-ΧΕΙΡΙΣΤΗΣ) πηγαίνουμε στην επιλογή ΕΝΕΡΓΟΠΟΙΗΣΗ και πατάμε ΣΥΝΟΛΟ.
- Στην οθόνη γράφει EFT-POS 1, αν θέλουμε να προγραμματίσουμε άλλο POS το επιλέγουμε με το ΚΛΕΙΔΙ-ΤΑΜΙΑΣ, πατάμε το πλήκτρο του POS για την ενεργοποίηση της γέφυρας (πράσινο για Mellon, κίτρινο epay) και πατάμε ΣΥΝΟΛΟ στην ταμειακή.
- Το **POS** θα μας ζητήσει λήψη κλειδιού, επιβεβαιώνουμε.
- Πατώντας μερικές φορές το πλήκτρο **C** πηγαίνουμε στο **0** και η μηχανή είναι έτοιμη.

| ΠΑΡΟΧΟΣ | IP MIDDLEWARE | PORT ΠΑΡΟΧΟΥ |
|---------|---------------|--------------|
| EPAY    | 51.138.96.24  | 11000        |
| MELLON  | 45.83.45.16   | 57286        |

Admate Hellas. ΦΩΤΑΚΗ Μ. ΑΓΓΕΛΙΚΗ & ΣΙΑ ΕΠΕ Αιτωλικού 126 & Ραιδεστού 85, 18544 Πειραιάς Τηλ:2104204134-8 e-mail:info@admatehellas.gr, www.admatehellas.gr